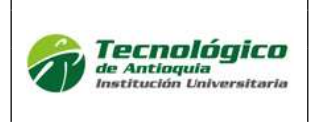

2.

INSTRUCTIVO DE MATRÍCULA PARA ESTUDIANTES ANTIGUOS Código: FO-ADM-12 Versión: 01 Fecha de Aprobación: Enero 22 de 2019 Página 1 de 4 COPIA CONTROLADA

# **SEMESTRE**: 1, **AÑO**: 2021

## SELECCIÓN DE HORARIO – MATRÍCULA

1. Ingrese al link <u>https://campus.tdea.edu.co/</u> con su usuario y contraseña,

|                               |                                            |                |           |           | Usuario      |       |               |          |    |
|-------------------------------|--------------------------------------------|----------------|-----------|-----------|--------------|-------|---------------|----------|----|
| Tech<br>de Anti-<br>Instituci | <b>tológic</b><br>Ioquia<br>Ión Universita | na 🥥 👖         | IO BUZÓN  | CONTACTO  | INSCRIPCIONE | s     | Contraser     | ia       |    |
|                               |                                            |                |           |           |              |       | C             | Ingresar |    |
| Buscor                        |                                            | nú do ocodó    | mico/Mat  | riculas/o | studianto    |       | Recuperar con | traseña  |    |
|                               |                                            | Q Buscar       | mco/iviat | nculas/e  | studiante    |       |               |          |    |
|                               | Inicio                                     |                |           |           |              |       |               |          |    |
|                               |                                            |                |           |           |              |       |               |          |    |
|                               |                                            |                |           |           |              |       |               |          |    |
| 0                             |                                            |                |           |           |              |       |               |          |    |
|                               |                                            | Curriculo      |           |           |              | lń    | crie          |          | i. |
|                               | 1E                                         | Historial      |           | A         | otion        | uia   |               |          |    |
| ø                             | *                                          | Grupos         |           | e Au      | ución        | Liniv | ersit         | aria     |    |
| ==                            |                                            | Contenidos     |           |           |              | Dille |               |          |    |
|                               | •                                          | Calificaciones |           |           |              |       |               |          |    |
|                               | +D                                         | Matriculas     |           | -+0 E     | studiante    |       |               |          |    |

Nota: Sino está a paz y salvo con la Institución Universitaria, su matrícula estará bloqueada. Sino tiene un turno, por favor contactarse con Admisiones y Registro o escribir al correo matriculas@tdea.edu.co

- 3. Ingrese a realizar su matrícula en el día y hora indicada, en el botón
- 4. Continúe con seleccionar las asignaturas *■*, y para visualizar los grupos oprima el botón seleccionar *■*. Después agrege el horario de interés con el botón agregar *■*.

NOTA: tenga en cuenta que puede escoger asignaturas hasta la suma de créditos permitidos del nivel en el que comienza. Tenga presente el estado de los grupos de la siguiente manera:

\*

Grupo disponible

Cruce con otro grupo

Grupo cerrado

Liquidar

- 5. Al finalizar su matrícula continúa con el botón e imprima su factura.
- 6. Para cancelar tenga presente que lo puede descargar por el menú Gestión/Atención/Financiero

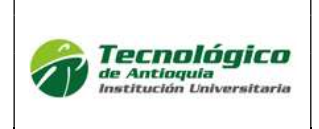

## **SEMESTRE**: 1, **AÑO**: 2021

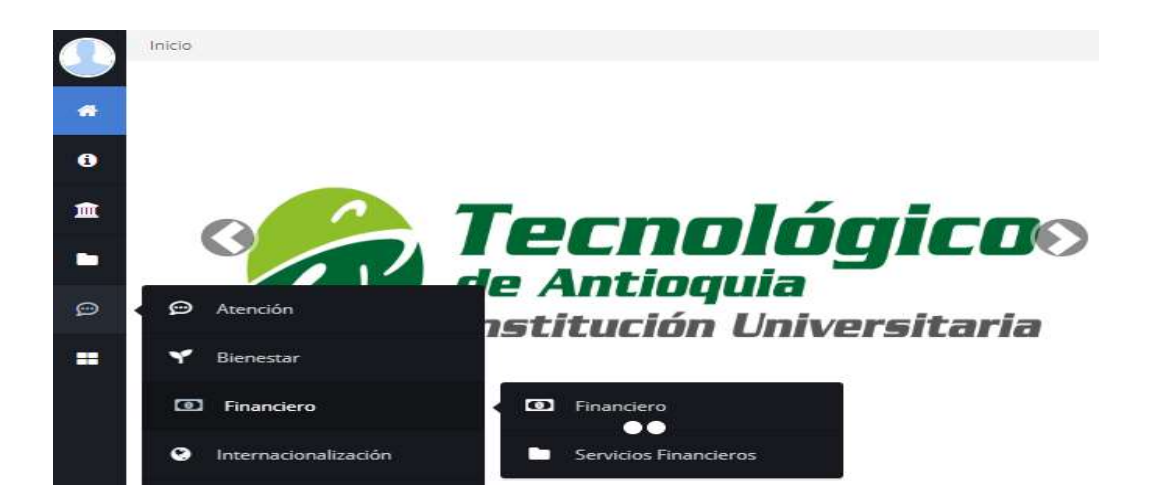

Para pagos en Línea (PSE o tarjeta de crédito VISA o MASTERCARD) o para pagos físicos en Banco Popular o Davivienda con la liquidación de matrícula.

### Pago de matrícula ordinaria 15 de diciembre 2020 - 31 de enero 2021

Se recomienda guardar las transacciones o comprobante de pago para realizar trámites que así lo requieran.

7. Consultar el horario en el menú info/Agenda Estudiante

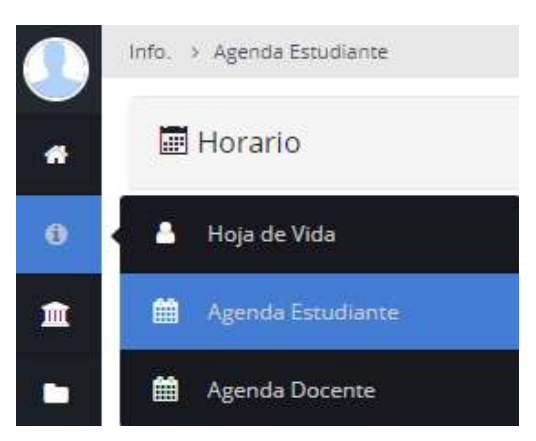

Se recomienda actualizar el **horario de clases el 30 de enero de 2021**, para tener claridad en la ubicación de los salones.

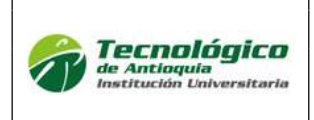

INSTRUCTIVO DE MATRÍCULA PARA ESTUDIANTES ANTIGUOS Código: FO-ADM-12 Versión: 01 Fecha de Aprobación: Enero 22 de 2019 Página 3 de 4 COPIA CONTROLADA

# **SEMESTRE**: 1, **AÑO**: 2021

### SOLICITAR CRÉDITOS PENDIENTES

Si quedaron créditos pendientes por registrar en su horario, por favor cancelar la factura de matrícula y enviar por CAMPUS la solicitud en los tiempos establecidos.

### Tenga presente que no es un cambio de horario.

1. Ingrese al menú de Servicios/Atención/Atención y luego en la pestaña procedimientos académicos:

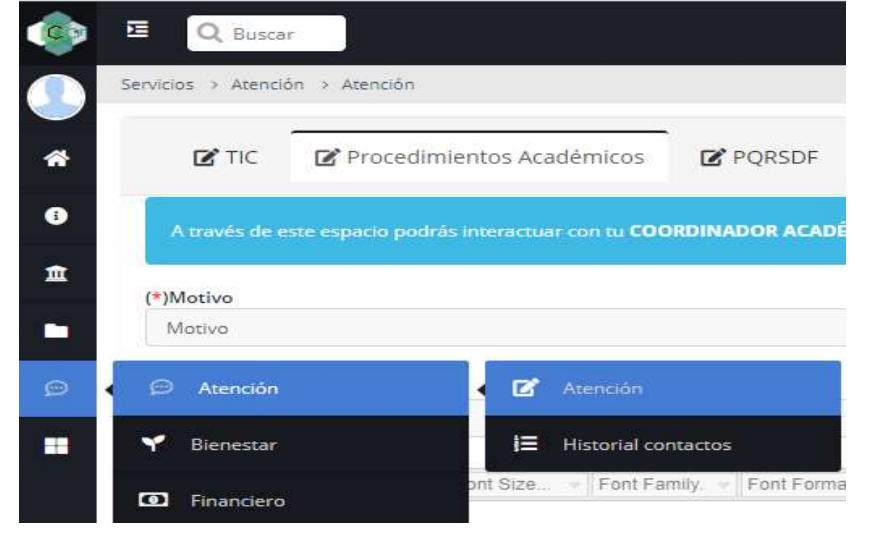

 Seleccione en el motivo: REAJUSTE, dependencia, asunto, descripción detallada de la solicitud y proceda a enviarlo.

| TIC 🕈                          | Procedimientos Académicos                        | PQRSDF                                  |                                                 | 0 |
|--------------------------------|--------------------------------------------------|-----------------------------------------|-------------------------------------------------|---|
| A través de                    | este espacio podràs interactuar con tu COC       | DRDINADOR ACADÉMICO y el CONSEJO DE FAC | JLTAD para tramitar las siguientes solicitudes: |   |
| (*)Motivo                      |                                                  |                                         | (*)Dependencia                                  |   |
| Motivo                         |                                                  |                                         | Dependencia                                     |   |
| (*)Asunto                      | E = = T T Fort Size Eart Ea                      | milu - Cast Correct - 🖂 🖂 💌 💷 ab 🦚      |                                                 |   |
|                                | e e e j_ c, roncocc → ponra                      | unt - Louis ound - E E Sin de D Sk A    |                                                 |   |
| Agregar Archi<br>Seleccionar a | vo<br>r <b>chivo</b> Ningún archivo seleccionado |                                         |                                                 | _ |

3. El coordinador validará la solicitud y enviará respuesta por este medio. Tiene plazo de respuesta hasta el 27 de enero de 2021.

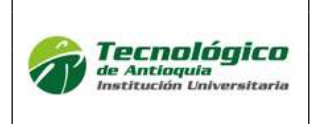

INSTRUCTIVO DE MATRÍCULA PARA ESTUDIANTES ANTIGUOS Código: FO-ADM-12 Versión: 01 Fecha de Aprobación: Enero 22 de 2019 Página 4 de 4 COPIA CONTROLADA

## **SEMESTRE**: 1, **AÑO**: 2021

### ADICIONAR CRÉDITOS

Si pagó el 100% de la matrícula, es posible adquirir hasta 8 créditos adicionales, de acuerdo a la disponibilidad horaria y que cumpla con los prerrequisitos o correquisitos.

1. Ingrese al menú de Servicios/Atención/Atención y luego en la pestaña procedimientos académicos:

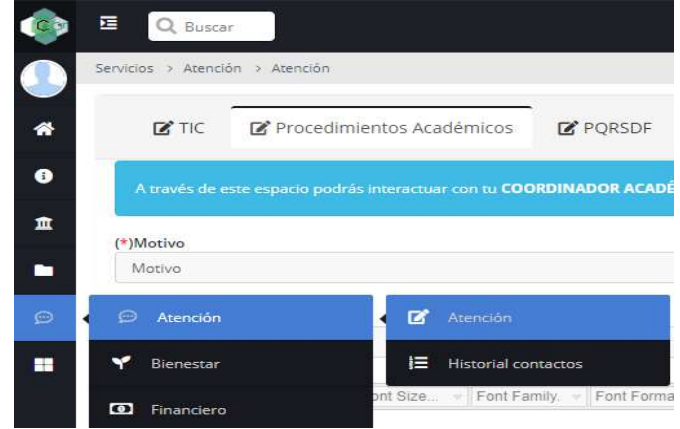

2. Seleccione en el motivo: **CARGA ACADÉMICA**, dependencia, asunto, descripción detallada de la solicitud y proceda a enviarlo.

| TIC 🗹                           | Procedimientos Académicos              | <b>₫</b> PQRSDF                                                                      | 0 |
|---------------------------------|----------------------------------------|--------------------------------------------------------------------------------------|---|
|                                 |                                        | DINADOR ACADÉMICO y el CONSEJO DE FACULTAD para tramitar las siguientes solicitudes: |   |
| Motivo                          |                                        | (*)Dependencia                                                                       |   |
| Motivo                          |                                        | Dependencia                                                                          |   |
| ')Asunto                        |                                        |                                                                                      |   |
| escripción                      |                                        |                                                                                      |   |
| 8 / U ≣                         | 🛎 🗃 📑 🗄 🗄 Font Size 👻 Font Fa          | ily. 👻 Font Format 👻 进 🐺 🖳 🗠 🍻 🤣 🏹 X, X' 🛠 🐴 💳 🛄                                     |   |
|                                 |                                        |                                                                                      |   |
| gregar Archiv<br>Seleccionar ar | o<br>chivo Ningún archivo seleccionado |                                                                                      |   |

3. El coordinador validará la solicitud y **enviará respuesta** por este medio, con la información para que puedan pagar en línea o con factura al banco popular o Davivienda. (A partir de este semestre no se pueden realizar consignaciones).

Tiempo de respuesta hasta el 12 de febrero de 2021.

### MÁS INFORMACIÓN:

atencion.admisiones@tdea.edu.co - matriculas@tdea.edu.co

Campus Robledo Calle 78B No. 72A – 220 - Tel: 444 37 00 opción 2